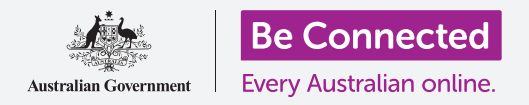

# 透過移動銀行管理付款

移動銀行是掌握您的帳單和付款的理想方式。一起透過移動Squirrel Bank練習用應用 程序來練習用智能裝置處理這些事務吧。請記得,雖然Squirrel Bank練習用應用程序 的排列方式與您自己銀行的應用程序稍有不同,但操作步驟大致相似。

#### 在帳戶之間轉帳

讓我們看看如何用移動銀行將資金從支出帳戶轉到儲蓄帳戶,請依以下步驟操作:

- 使用Be Connected的透過移動銀行管理付款(Managing payments with mobile banking)課程時,點按轉帳(Transferringfunds)練習活動的立刻開始(Start now)鈕。
- **2.** 點按畫面最下方的**轉帳(Transfer)**。
- 在下一個畫面中輸入轉帳資料。轉出自(From)帳 戶將不變,不過我們要更改轉入至(To)帳戶。點按 信用卡(Credit Card)區域。
- 4. 接著點選我們要的帳戶:儲蓄帳戶(Savings)。
- 5. 點按金額 (Amount) 欄位並用彈出鍵盤輸入57.50。
- 在自訂註記(Your description)欄位中輸入本周儲蓄
  (Weekly savings)。
- \$ → ↓
  Everyday account
  Gavings account
  借助移動銀行,輕鬆在帳戶之間
  轉移資金

- 7. 點按完成(Done)。
- 8. 確認畫面會出現。確認資料無誤後,點按**立刻轉帳(Transfer now)**。
- 9. 應用程序確認轉帳後<sup>,</sup>點按**完成(Done)**。
- 10. 點按登出(Log off) 鈕來安全登出該應用程序。

## 透過移動銀行管理付款

### 添加新收款方

您可以用網路銀行的支付帳單(Bill Payment,或簡稱BPAY)功能來支付包括煤氣、電話 及電力的大部分帳單。您只需使用印在帳單上的該公司**收款方代碼(Biller code)**和您的 **顧客代碼(Customer reference number)**即可。本範例中,我們會支付一張電力帳單。

- 使用Be Connected的透過移動銀行管理付款(Managing payments with mobile banking)課程時,點按添加新收款方(Adding a new biller)練習活動的立刻 開始(Start now)鈕。
- **2.** 點按畫面最下方的**付款(Pay someone)**。
- 下一個畫面會顯示您帳戶目前已儲存的收款方清單。
  點按新增(Add new)。
- 點按收款方代碼(Biller code)欄位並用彈出鍵盤輸入9562。這是Squirrel Power的BPay碼——您可以 在帳單上找到收款方的BPay碼。
- 在附註(Reference)欄中輸入700513425。這是收 款方用來確保將該款項存入您帳戶的顧客代碼。您可 以在帳單上找到您的顧客代碼。
- **6.** 最後<sup>,</sup>在**名稱(Name)**欄中輸入Squirrel Power。
- 7. 點按儲存(Save)鈕。應用程序會確認該筆資料。點按完成(Done)。
- 8. 點按**登出(Log off)**鈕來安全登出該應用程序。

#### 支付帳單

接著一起來看看如何支付帳單吧<sup>,</sup>請依以下步驟操作:

- 使用Be Connected的透過移動銀行管理付款(Managing payments with mobile banking)課程時,點按支付帳單(Paying a bill)練習活動的立刻開始(Start now)鈕。
- **2.** 點按畫面最下方的**付款(Pay someone)**。
- **3.** 下一個畫面會顯示您帳戶目前已儲存的收款方清單。點按**Squirrel Power**。
- 畫面會顯示您要用來付款的帳戶和該帳單的詳情。在金額(Amount)欄中輸入帳單金額210。

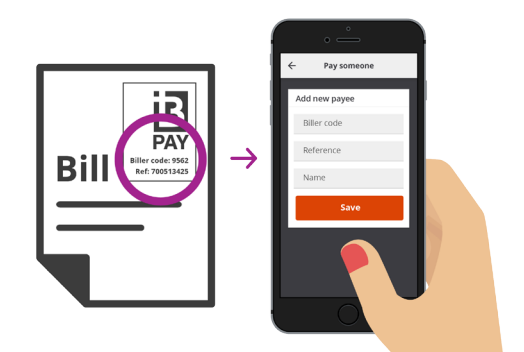

將BPay資料儲存到您的移動銀行 應用程序來支付各帳單

### 透過移動銀行管理付款

- 5. 接著在輸入註記(Enter description)欄中輸入電力帳單(Electricity bill)。
- **6.** 點按付款(Pay)鈕。
- 7. 檢視付款摘要(Payment summary)畫面確認所有資料正確無誤。
- 8. 您需要輸入安全代碼才能完成付款,因此請點按**獲取代碼(Get code)**鈕。
- 9. 您會在螢幕最上方看到一條短訊,短訊中包含代碼。在下個畫面中的安全代碼 (Security code)欄中輸入代碼1598並點按立刻付款(Pay now)。
- **10.** 應用程序確認付款後,點按完成(Done)。
- **11.** 點按**登出(Log off)** 鈕來安全登出該應用程序。

#### 設定交易上限

限制帳戶每天可以支出的金額是銀行的一項安全措施。不過大部分銀行都允許您變更這個上限,請依以下步驟操作:

- 使用Be Connected的透過移動銀行管理付款(Managing payments with mobile banking)課程時,點按設定交易上限(Setting Transaction Limits)練習活 動的立刻開始(Start now)鈕。
- 2. 點按畫面左上方的選單圖樣(Menu icon)。
- **3.** 點按下拉選單中的設定和安全性(Settings & security)。
- 4. 含有進一步選項的下拉選單會出現。點按轉帳上限 (Transfer limits)。
- 5. 您會看到交易帳戶(Everyday account)的每日上限 (Maximum daily limit)是\$2,000。來動手更改它吧。
- **6.** 點按交易帳戶(Everyday account)。
- 7. 一個含有不同數字的清單會出現,您可以點按**\$4,000**選項,將它設定為您的新上限。
- 8. 點按儲存(Save)鈕。
- 9. 應用程序確認變更後<sup>,</sup>點按完成(Done)。
- 10. 點按登出(Log off) 鈕來安全登出該應用程序。

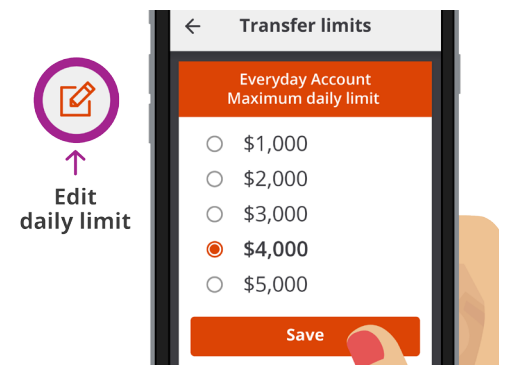

大部分的行動銀行應用程序都可以 讓您變更帳戶的每日支出上限